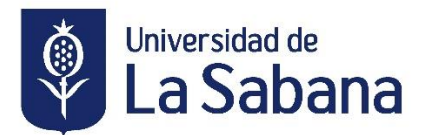

## PROCESO PARA PAGO EN LINEA DE ORDENES DE MATRÍCULA (PEOPLE)

Ingrese a la siguiente página:

https://sigaacademico.unisabana.edu.co/psp/CS90PRO/EMPLOYEE/HRMS/h/?tab=DEFA %20ULT&cmd=login&errorCode=106&languageCd=ESP

Ruta:

Autoservicio

Finanzas del Campus

## Realización de pagos

- **1.** Puede consultar con ID de estudiante, Doc. de Identidad o Nombres del estudiante.
- 2. Dar clic en botón "Buscar"
- 3. Seleccionar el cargo que se desea pagar
- 4. Dar clic en botón "Pago en línea"

|                                                               | Autoservicio > Finanzas del Campus                                                | > Realización de Pagos                  | <b>~</b> ]⊗ |  |
|---------------------------------------------------------------|-----------------------------------------------------------------------------------|-----------------------------------------|-------------|--|
| Consulta Cuenta                                               | Compras/Pagos Electrónicos                                                        | Servicios Cuenta                        |             |  |
| realización de un pago                                        | compra de artículos                                                               | perfil pago                             |             |  |
| jecución de Pago                                              |                                                                                   |                                         |             |  |
| nporte de Pago                                                |                                                                                   | ()<br>()                                |             |  |
| continuación puede consulta<br>oonar el resto de sus cargos a | r los cargos en los que se permite el p<br>a través de las oficinas de caja o por | pago en línea. Puede<br>correo de forma |             |  |

|                                         | Nº Ítem                                 | Descripción Ítem              |          | Fecha<br>Vencimiento | Ciclo Lectivo<br>Ítem | Cargos Pendientes | Importe Pago | Imprimir |
|-----------------------------------------|-----------------------------------------|-------------------------------|----------|----------------------|-----------------------|-------------------|--------------|----------|
| V                                       | 000000000000000000000000000000000000000 | MATRICULA PSICOLOGIA A        |          | 15/09/2016           | PERIODO 2016-1        | 8.150.000,00      | 8.150.000,00 | imprimir |
| ~                                       | 00000000000012                          | EXTRAORDINARIA P              | SICOL    | 15/09/2016           | PERIODO 2016-1        | 407.500,00        | 407.500,00   |          |
|                                         | 000000000000007                         | ACTUALIZACION ACADEMIC PSICOL |          | 25/04/2016           | PERIODO 2015-2        | 4.200.000,00      |              | imprimir |
|                                         | 00000000000003                          | NIVEL 2 AL 7                  | ralo!    | 16                   | PERIODO 2015-2        | 1.184.000,00      |              | imprimir |
| La moneda utilizada es Peso Colombiano. |                                         |                               |          | ón                   |                       | 0,00              | 8.557.500,00 |          |
|                                         |                                         |                               | CANCELAR |                      | IEA                   |                   |              |          |

5. Verifique que el valor a cancelar es el correcto y siga las instrucciones de la página